# ASUS ROG STRIX B660I-Gaming Wifi

#### 1/ Réglage de base du BIOS pouvant être réalisés en mode EZ (easy) :

- Heure et date
- Langue : Français
- AURA : désactivé
- X.M.P : désactivé (l'activer améliore les performances mais peut rendre le fonctionnement instable)
- Réglage Système : « Normal »

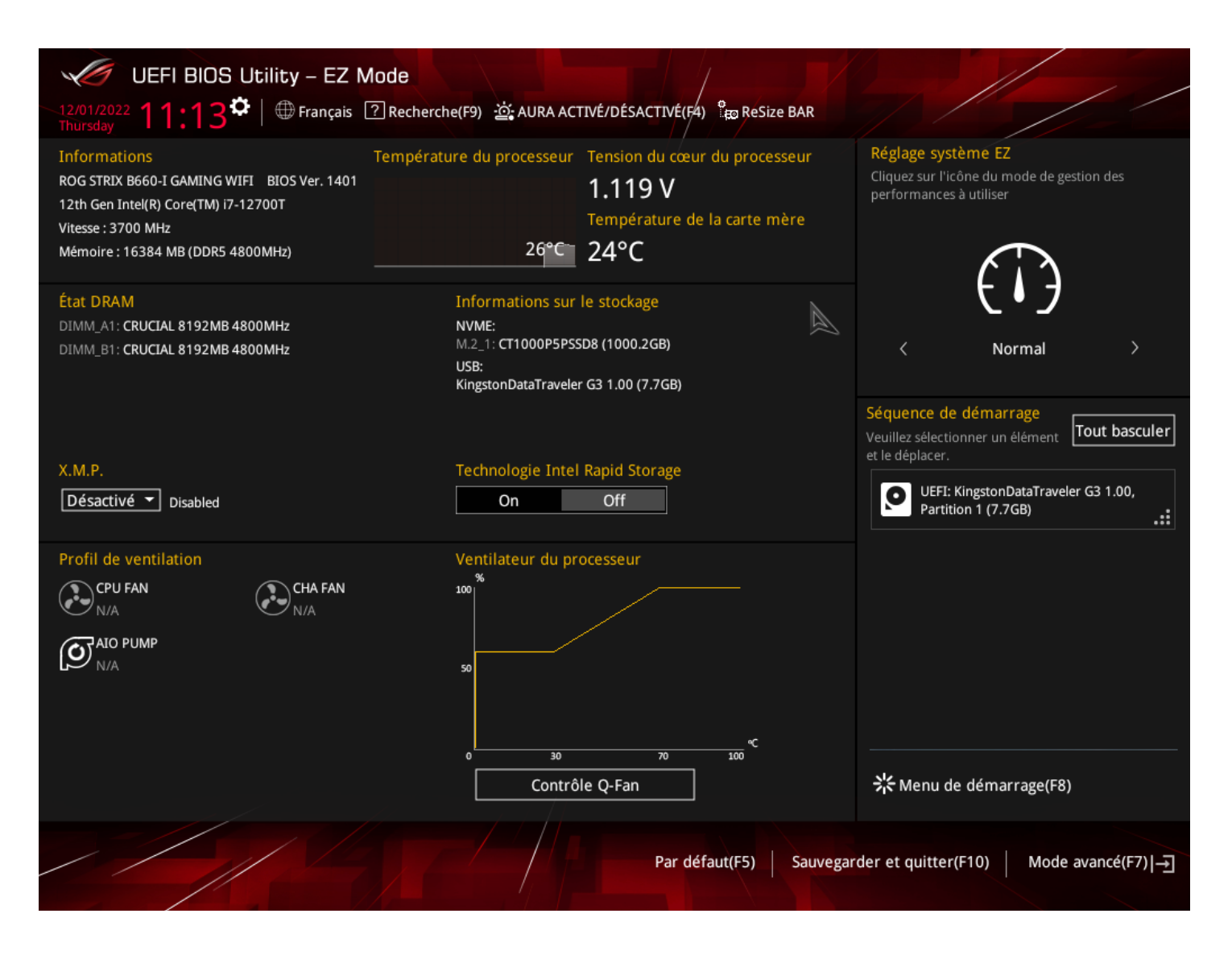

Après avoir réalisé ces réglages, il faut passer en mode avancé pour faire les réglages complémentaires. Pour cela, cliquez sur le bouton en bas à droite ou appuyer sur F7.

# ASUS ROG STRIX B660I-Gaming Wifi

#### 2/ Réglages avancés - réglage de la surveillance des ventilateurs :

Les ordinateurs des gammes EULER et MAXWELL étant fanless, il est nécessaire d'indiquer au système d'ignorer la surveillance de la vitesse des ventilateurs, comme réalisé ci-dessous (onglet Matérielle du mode avancé / Moni-teur de vitesse des ventilateurs).

| UEFI BIOS Utility - Advanced Mi                              | ode           |                    |                                |            |            |                                                                        |                                                         |
|--------------------------------------------------------------|---------------|--------------------|--------------------------------|------------|------------|------------------------------------------------------------------------|---------------------------------------------------------|
| 12/01/2022 11:14 Thursday                                    | 3) 🗞 Contrôle | Q-Fan(F6) ? Rect   | nerche(F9) ·泣; AURA            | ACTIVÉ/DÉS | ACTIVÉ(F4) | esize BAR                                                              |                                                         |
| Mes favoris Général Ai Tweaker                               | Avancé        | matérielle         | Démarrage                      | Tool       | Qu         | Surveilla<br>matérie                                                   | ance du<br>I                                            |
| ← matérielle\Moniteur de vitesse des ventilateurs            |               |                    |                                |            |            | Processeur                                                             |                                                         |
| Vitesse du ventilateur du processeur                         |               | Ig                 | norer                          |            | •          | Fréquence<br>3700 MHz                                                  | Température<br>28°C                                     |
| Vitesse du ventilateur du chassis<br>Vitesse de la pompe AIO |               | Ig<br>J            | norer                          |            | •          | BCLK<br>100.00 MHz<br>Ratio<br>37x<br>Mémoire<br>Fréquence<br>4800 MHz | Tension du<br>cœur CPU<br>1.119 V<br>Tension<br>1.120 V |
|                                                              |               |                    |                                |            |            | Capacité<br>16384 MB<br><br>Tension<br>+12V<br>10.752 V                | +5V<br>5.000 V                                          |
| (j)                                                          |               |                    |                                |            |            | +3.3V<br>3.312 V                                                       |                                                         |
|                                                              | Version 2.21  | 1.1278 Copyright ( | Dernières modif<br>C) 2022 AMI | ications   | EZ Mode (  | F7) - <u>→</u>   R                                                     | accourcis ?                                             |

# ASUS ROG STRIX B660I-Gaming Wifi

#### 3/ Windows 11 :

Afin de pouvoir installer Windows 11, il est nécessaire d'activer le paramètre PTT comme indiqué ci-dessous.

| UEFI BIOS Utility - Advanced                                                   | Mode /                                                      |                      |                                                                                                    |
|--------------------------------------------------------------------------------|-------------------------------------------------------------|----------------------|----------------------------------------------------------------------------------------------------|
| 12/06/2021 09:26 CFrançais Favor                                               | is(F3)                                                      | ACTIVÉ/DÉSACTIVÉ(F4) | ReSize BAR                                                                                                    |
| Mes favoris Principal Ai Tweak                                                 | er <u>Avancé</u> matérielle Démarrage                       | Tool Qı              | Moniteur système                                                                                                    |
| ← Avancé\Configuration PCH-FW                                                  |                                                             |                      | Processeur                                                                                                    |
| РТ                                                                             | Activer                                                     |                      | Fréquence Température<br>1700 MHz 25°C<br>BCLK Tension du<br>100.00 MHz Cœur CPU<br>0.826 V<br>Ratio<br>17x<br>Mémoire |
|                                                                                |                                                             |                      | Fréquence         Tension           2133 MHz         1.184 V           Capacité         16384 MB           Tension     |
| (Activer) - Active PTT dans SkuMgr<br>[Désactiver] - Désactive PTT dans SkuMgr |                                                             |                      | +3.3V<br>3.312 V                                                                                                    |
|                                                                                | Dernières modif<br>Version 2.21.1278 Copyright (C) 2021 AMI | ications   EZ Mode   | (F7)  Raccourcis [?]                                                                                                   |

# ASUS ROG STRIX B660I-Gaming Wifi

#### 4/ Réglages avancés - réglage du mode turbo vs consommation électrique :

Le contrôle de ces paramètres peut permettre, au choix de l'utilisateur, d'utiliser les performances maximales ou de régler les système de manière à consommer moins, en préservant plus ou moins les performances.

Pour cela, il convient d'ajuster plusieurs paramètres

#### A/ Mode Turbo :

Le réglage se fait en mode avancé dans le menu suivant :

Avancé / Configuration processeur / CPU - Power Management Control

Il suffit ensuite de régler la valeur « mode Turbo » sur Activé ou désactivé

| UEFI BIOS Utility – Advanced Mode                    |                                |                        |            | //                    |                     |
|------------------------------------------------------|--------------------------------|------------------------|------------|-----------------------|---------------------|
| 03/09/2021 16:02 C   Trançais 🗐 Favoris(F3) 🕅        | 🗢 Contrôle Q-Fan(F6) ? Search( | F9) AURA ACTIVÉ/DÉSACT | IVÉ(F4)    |                       |                     |
| Mes favoris Général Ai Tweaker <u>A</u>              | vancé Surveillance             | Démarrage Tool         | (          | Surveilla             | nce du              |
| ← Avancé\Configuration processeur\CPU - Power Manage | ement Control                  |                        |            | Processeur            |                     |
| CPU - Power Management Control                       |                                |                        |            | Fréquence<br>3100 MHz | Température         |
| Intel(R) SpeedStep(tm)                               | Activ                          | é                      | -          | BCLK                  | Tension du          |
| Intel(R) Speed Shift Technology                      | Activ                          | é                      | •          | 100.00 MHz            | cœur CPU<br>0.941 V |
| Mode Turbo                                           | Activ                          | é                      | •          | Ratio                 |                     |
| États C-State du processeur                          | Activ                          | <u></u>                | •          |                       |                     |
| Enhanced C-states                                    | Activ                          | é                      | •          | Mémoire               |                     |
| Rapport C3 CPU                                       | Activ                          | é                      | •          | Fréquence<br>2666 MHz | Tension<br>1.344 V  |
| Rapport C6 CPU                                       | Activ                          | é                      | •          | Capacité              |                     |
| Rapport C7 CPU                                       | CPU                            | С7                     |            | 8192 MB               |                     |
| Rapport C8 CPU                                       | Activ                          | é                      |            | Tension               |                     |
| CPU C9 Report                                        | Activ                          | é                      |            | +12V<br>12 384 V      | +5V<br>5 000 V      |
|                                                      |                                |                        |            | +3.3V                 | 5.000 V             |
|                                                      |                                |                        |            | 3.328 V               |                     |
|                                                      |                                |                        |            |                       |                     |
|                                                      |                                |                        | F7 Made (5 | 7)1 –                 |                     |
| Version 2.20.1                                       | 276. Copyright (C) 2020 Ameri  | can Megatrends, Inc.   | EZ Mode (F | /)] <b>-</b> }]   Ra  | accourcis ?         |

Effet du mode Turbo sur le fonctionnement du CPU :

- **Désactivé** : le CPU fonctionne dans la configuration de puissance pour laquelle il est conçu ; par exemple, un CPU ayant un TDP de 35 watts consommera au maximum 35 watts.
- Activé : le CPU fonctionne dans le mode de puissance du TDP, mais admet des dépassement de consommation. Ces dépassement de consommation peuvent être très importants, causer des instabilités du système et une surconsommation pas forcément nécessaire. Plusieurs paramètres permettent de gérer la valeur du dépassement et le temps pendant lequel on autorise ce dépassement : c'est la configuration du mode turbo ! Le réglage par défaut de ces valeurs est positionné sur Auto.

### ASUS ROG STRIX B660I-Gaming Wifi

#### B/ Réglage des paramètres du Mode Turbo :

Le réglage se fait en mode avancé dans le menu suivant :

Ai Tweaker / Gestion Alimentation CPU interne

Valeurs utiles pour le réglage :

1/ Limite de courant cache/cœur CPU max. : cette valeur, Auto par défaut peut être utilisé pour définir la limite maximale de consommation du CPU, en watts. Nous conseillons de ne jamais dépasser la valeur de 140 A dans les boitiers EULER-M et MAXWELL.

2/ Limite de puissance du boitier à longue durée : Réglage d'usine au TDP (sur l'exemple ci-dessous à 35 watts) ; il est vivement conseiller de ne pas dépasser cette valeur. Toutefois, il est possible pour baisser la consommation moyenne d'un système de diminuer cette valeur. Cette valeur défini la puissance maximale du système lorsque le mode Turbo est désactivé.

3/ Limite de puissance du boitier à courte durée : Réglage de la puissance maximale du CPU en mode Turbo ; le réglage Auto peut être trop important et nécessite d'être régler manuellement un peu plus bas (ici 99 watts). Ne pas dépasser 120 watts pour cette valeur. Vous pouvez trouver sur le site INTEL la valeur maximale conseillée, comme ici, pour le CPU Intel <u>i7 12700T</u>.

| 12/01/2022       11:14 <sup>*</sup>                                                                                                    |         |
|----------------------------------------------------------------------------------------------------|---------|
| Mes favoris       Général       Ai Tweaker       Avancé       matérielle       Démarrage       Tool       Qu       Surveillance di matériel                                                                                                    |         |
| <ul> <li>              Ai Tweaker\Gestion alimentation CPU interne                  Tcc Activation Offset               Auto               Fréquence             Teresseur               Fréquence             Teresseur               Fréquence             Teresseur               Fréquence             Teresseur               Fréquence             Teresseur               Fréquence             Teresseur               Fréquence             Teresseur               BCLK             Tension             100.00             MHz             26°C             1100.00             MHz             26°C             100.00             MHz             26°C             100.00             MHz             26°C             100.00             MHz             26°C             100.00             MHz             26°C             100.00             MHz             26°C             100.00             MHz             26°C             100.00             MHz             26°C             100.00             MHz             26°C             100.00             MHz             26°C             100.00             MHz             26°C             110             7x             7x</li></ul>                                                                                                    | u       |
| Tcc Activation Offset       Auto       Fréquence       Tempé         IVR Transmitter VDDQ ICCMAX       Auto       BCLK       Tension         Limite de courant cache/cœur CPU max.       130.00       100.00 MHz       26°C         Current CPU Core/Cache Current Limit       130.0 A       8CLK       Tension         CPU Graphics Current Limit       Auto       37x       8tio       37x         Limite de puissance du boîtier à longue durée       35       Mémoire       100.00 MHz       100.00 MHz       10 |         |
| IVR Transmitter VDDQ ICCMAX       Auto       BCLK       Tension         Limite de courant cache/cœur CPU max.       130.00       130.00       MHz       cœur C         Current CPU Core/Cache Current Limit       130.0 A       37x       Tension       1.119 V         CPU Graphics Current Limit       Auto       Mémoire       Mémoire                                                                                                    | rature  |
| Limite de courant cache/cœur CPU max.       130.00       100.00 MHz       cœur CPU courant         Current CPU Core/Cache Current Limit       130.0 A       1.119 M         CPU Graphics Current Limit       Auto       37x       Mémoire         Limite de puissance du boîtier à longue durée       35       Mémoire       100.00 MHz       cœur CPU                                                                                                    | n du    |
| Current CPU Core/Cache Current Limit     130.0 A     Ratio       CPU Graphics Current Limit     Auto     37x       Limite de puissance du boîtier à longue durée     35                                                                                                    | PU<br>/ |
| CPU Graphics Current Limit     Auto       Limite de puissance du boîtier à longue durée     35                                                                                                    | ļ ,     |
| Limite de puissance du boîtier à longue durée 35                                                                                                    | ,       |
|                                                                                                    | ļ ,     |
| Current Long Duration Package Power Limit 35 Watt 4800 MHz 1 120 V                                                                                                    | 1<br>/  |
| Fenêtre de temps de puissance du boîtier                                                                                                    | Í       |
| Current Package Power Time Window 28 Sec 16384 MB                                                                                                    | ļ ,     |
| Limite de puissance du boîtier à courte durée                                                                                                    |         |
| Current Short Duration Package Power Limit 99 Watt                                                                                                    | ļ .     |
| IA AC Load Line         Auto         10.752 V         5.000 V                                                                                                    | /       |
| (i) +3.3V<br>3.312 V                                                                                                    |         |
|                                                                                                    |         |
| Dernières modifications EZ Mode (F7) – Raccourd<br>Version 2.21.1278 Copyright (C) 2022 AMI                                                                                                    | is ?    |

# ASUS ROG STRIX B660I-Gaming Wifi

#### Voici les réglages conseillés en fonction du type de processeur

| Réglage / <b>CPU</b>                          | I3 12100T | I5 12500T | I7 12700T | I9 12900T |
|-----------------------------------------------|-----------|-----------|-----------|-----------|
| Limite de courant cache/cœur CPU max.         | 100       | 125       | 130       | 135       |
| Limite de puissance du boitier à longue durée | 35        | 35        | 35        | 35        |
| Limite de puissance du boitier à courte durée | 69        | 74        | 99        | 106       |

Attention : dans tous les cas, un dépassement des limites indiquées ci-dessus peut créer des instabilités du système, telles que des arrêts brutaux de l'ordinateur. Ces réglages sont d'autant plus important que l'ordinateur est équipé d'un CPU puissant, tels que i7 ou i9

Pour toute question / information complémentaire : sav@pcvert.fr